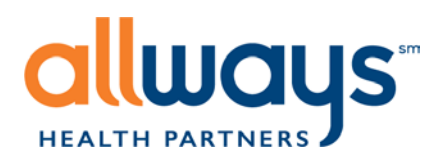

# **Electronic Funds Transfer Registration**

We've partnered with Change Healthcare to offer network providers payments through electronic funds transfer (EFT). Register online today. For questions and registration support, contact Change Healthcare at 877-389-1160 or <u>WCO.Provider.Registration@changehealthcare.com</u>.

#### Step 1:

On the AllWays Health Partners Provider Portal, you can access the EFT/ERA registration link via the "E-**Business**" tab or the "**Explanation of Payment**" box on the homepage.

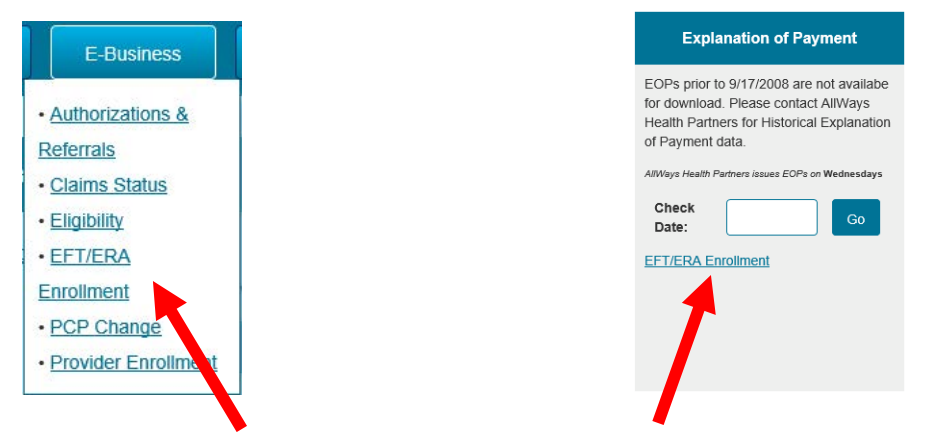

Under the E-Business tab

In the Explanation of Payment box

#### Step 2:

Select the **Electronic Funds Transfer** box and click **Next**. You will be redirected to Change Healthcare's ProviderNet for EFT registration.

Note: You can also sign up to receive Electronic Remittance Advice (835) by checking off the corresponding box. If you check off both boxes, you will be directed to the Electronic Remittance Advice registration page first before being redirected to Change Healthcare's ProviderNet.

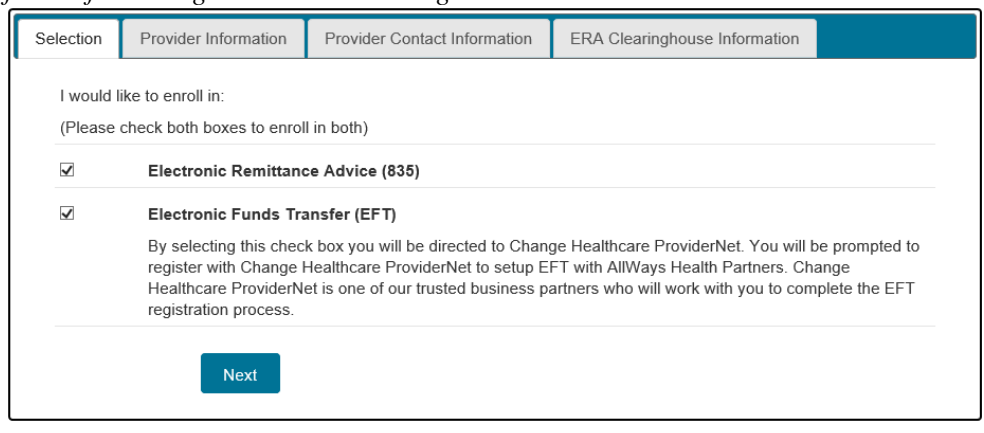

AllWays Health Partners includes AllWays Health Partners, Inc. and AllWays Health Partners Insurance Company.

399 Revolution Drive / Suite 810 / Somerville, MA 02145 / allwayshealthpartners.org

## Step 3:

In Change Healthcare's ProviderNet, click on the Register button

| Sign In               |  |
|-----------------------|--|
| E-mail                |  |
| Password              |  |
| CONNECT               |  |
| REGISTER              |  |
| Forget your password? |  |

## Step 4:

Read and agree to the terms and conditions of ProviderNet.

| <u>Other</u>                                                                                                    |  |  |
|----------------------------------------------------------------------------------------------------|--|--|
| This agreement constitutes the entire agreement between us and you with respect to the subject matter contained in this agreement and<br>supersedes all previous and contemporaneous agreements, proposals and communications, written oral. This agreement shall be governed by<br>and construed in accordance with the laws of the State of Wisconsin without giving effect to any principles or conflicts of law. If any provision of<br>this agreement shall be unlawful, void or for any reason unenforceable, then that provision shall be deemed severable from this agreement and<br>shall not affect the validity and enforceability of any remaining provisions. |  |  |
| Do you agree to the Terms and Conditions of ProviderNet?                                                                                                    |  |  |
| ⊖ Yes                                                                                                    |  |  |
| ⊖ No                                                                                                    |  |  |
| CONTINUE                                                                                                    |  |  |

### Step 5:

Register for ProviderNet. You will need the following:

- Your organization's NPI and Federal Tax ID
- Your organization's bank/financial institution's routing and account numbers
- A recent check from AllWays Health Partners

| To get started with ProviderNet, please answer a few verification questions                                             |                                                                                                    |  |
|----------------------------------------------------------------------------------------------------|----------------------------------------------------------------------------------------------------|--|
| If you are a Billing Service, <b>click here</b> to register. If you are a Clearinghouse, <b>click here</b> to register. |                                                                                                    |  |
| Select a Payer*Select One National Provider Identifier (NPI)*                                                           | Provider Federal Tax Identification Number (TIN) or<br>Employer Identification Number (EIN)* ?<br> |  |
| Required fields are in <b>bold</b> or are indicated by *                                                                | CONTINUE                                                                                           |  |

# You will need to complete, sign and fax the provided authorization form to Change Healthcare. A voided check from AllWays Health Partners must be included to complete registration.

AllWays Health Partners includes AllWays Health Partners, Inc. and AllWays Health Partners Insurance Company.